## How To: Public Records Request

- 1. <u>Riverside, California | City of Arts & Innovation (riversideca.gov)</u>
- 2. Scroll down to "How do I" click on drop down arrow
- 3. Click on the option that says "Make Public Records Request"
- 4. Click on the blue box "MY RECORDS PORTAL"
- 5. New window will populate
- 6. Click on "CPRA Request:
- 7. Create an account (email address and password)
- 8. Once an account is created, another screen will appear where it asks info on the records you are requesting (these all need a required answer)
  - a. Department
  - b. Describe the Records requested
  - c. Date Range From
  - d. Date Range to
  - e. Preferred Method to Receive Records
  - f. Optional (attaching a file)
- 9. Click submit
- 10. Once that has been completed the Clerks Office will receive the notification of your request.
- 11. The Clerks Office will then provide you with the public records depending on how you requested the records to be received.